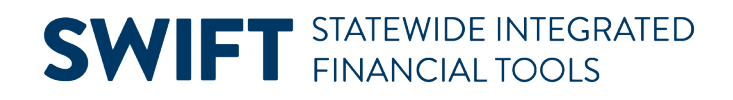

# **QUICK REFERENCE GUIDE**

April 21, 2025

# **Create Installment Bills**

This guide covers how to create and process Installment Bills. You can utilize the Installment Bill feature when you have an agreement with a customer to make payments for goods or services over time using an Installment Billing Plan. Payment plans are configured at the agency level. To create installment bills, it is necessary to create an installment bill template, an installment bill schedule, and run the Create Installment Bills process. By assigning a schedule to the template, you control when the installment bills are generated.

The billing cycle plays an important role in generating installment bills:

- Links the schedule to the installment bill template.
- Defines when an installment bill is to be generated.
- Establishes the invoice date that appears by default on the Installment Billing Schedule page.

## **Step 1: Create the Installment Bill Template**

First, we need to create the Installment Bill Template using the Standard Bill Entry process. This guide includes information specific to the Installment Bill process. Refer to the <u>Enter a Bill - Standard Bill Entry</u> Quick Reference Guide for detailed bill entry instructions.

| Navigation Options    | Navigation Path                                                                                          |
|-----------------------|----------------------------------------------------------------------------------------------------|
| Navigation Collection | Accounting, Billing, Maintain and Process Bills.<br>The Standard Billing entry page displays by default. |
| WorkCenter            | Accounting, Billing, Billing WorkCenter, left menu, Links section, Maintain Invoices, Standard Billing.  |

1. Navigate to the Standard Billing page using one of the options below.

- 2. On the Bill Entry page, select the Add a New Value button to create the installment bill template.
- 3. Verify or enter the Business Unit.
- 4. You can leave default of "NEXT" in the Invoice field, and SWIFT automatically assigns the next available number when saving. You can also enter your own. The Invoice ID is required and must be unique.
- 5. Select the **Add a New Value** button.
- 6. The Header Info 1 page displays. Complete the Header Info 1 page as you normally would, making sure to select the following for the installment bill template:

| Field Name | Field Description                                                                                                    |
|------------|----------------------------------------------------------------------------------------------------|
| Cycle ID   | Select the <b>Lookup</b> icon to search for and select an installment Cycle ID. You must select either "MTH_INSTAL" (Monthly Installment) or "WKLY_INSTA" (Weekly Installment). |
| Frequency  | Select "Installment" from the Frequency drop-down. This identifies the bill as an installment bill template in SWIFT.                                                           |

- Complete the remainder of the Standard Bill Entry pages as you normally would, including line information and the appropriate ChartFields. Refer to the <u>Enter a Bill - Standard Bill Entry</u> Quick Reference Guide for detailed steps when creating bills.
- Header Info 1 Line - Info 1 11 \$ Unit G1001 Pretax Amt Invoice INST3 20.000.00 USD Q Cycle ID MTH\_INSTAL Q NEW Invoice Date Status m, Ē Q Q ONLINE \*Frequency Installment v MSC \*Type Source Q \*Customer 000000003 SubCust1 SubCust2 View Activity Oregon, State of Q 曲 \*Invoice Form XMLPUB To Date From Date **.** Q Pay Terms NET30 Pay Method Check ~ Accounting Date Q Q Remit To G1001 Bank Account 0001 Sales DEFAULT Q Q **Bill Inquiry Phone** Credit DEFAULT Q Collector DEFAULT Q Billing Specialist BISPEC Q Billing Authority BISUP Q Billing Specialist Billing Supervisor Go to: Header Info 2 Address Copy Address Notes Express Entry Attachments Page Series Navigation Header - Info 1 × Prev Next Bill Search Line Search Notify Refresh Add Update/Display Save Header - Info 1 | Line - Info 1
- 8. Leave "New" in the **Status** field and select the **Save** button.

**Note.** If you accepted the default "NEXT", the system-assigned invoice number displays after saving the entered information. **This is the installment bill template Invoice ID.** 

# Step 2: Create an Installment Bill Schedule

1. Select Installment Bill Schedules icon on the Header - Info 1 page.

| Maintain Invoices ^ | Header - Info 1 Line - Info 1 |                         |                                         |  |  |
|---------------------|-------------------------------|-------------------------|-----------------------------------------|--|--|
| Standard Billing    | Unit G1001 Invoice INST3      | Pretax Amt 20.000.00 US | sp 🗂 🖬                                  |  |  |
| Express Billing     |                               |                         |                                         |  |  |
| Exproso bining      | Status NEW Q                  | Invoice Date            | Cycle ID MTH_INSTAL Q                   |  |  |
| Adjust Entire Bill  | *Type MSC Q                   | Source ONLINE Q         | *Frequency Installment                  |  |  |
| Bill Summary        | *Customer 000000003 Q         | View Activity SubCust1  | SubCust2 GoTo Installment Bill Schedule |  |  |
|                     | Oregon, State of              |                         |                                         |  |  |
| Copy Single Bill    | *Invoice Form XMLPUB Q        | From Date               | To Date                                 |  |  |
|                     | Accounting Date               | Pay Terms NET30 Q       | Pay Method Check 🗸                      |  |  |

Page | 2 – Quick Reference Guide

- The Installment Bill Terms page displays. Select an \*Installment Plan. This is a required field. For instructions on how to create an Installment Billing Plan, refer to the Create Installment <u>Billing Plan</u> <u>Quick Reference Guide</u>.
- 3. Select the Installment Bill Schedule tab.

| Installment Bill Terms | Installme             | nt Bill <u>S</u> chedule |       |                |  |
|------------------------|-----------------------|--------------------------|-------|----------------|--|
| Busin                  | ness Unit             | G1001                    |       |                |  |
| Pretax Invoice         | e invoice<br>e Amount | 20,000 00                | <br>  | USD            |  |
| *Installn              | nent Plan             | INST-4                   | <br>۵ | Installments-4 |  |
| Service Charge         |                       |                          |       |                |  |
|                        | *Charge               | None                     | ~     |                |  |
|                        | ldentifier            |                          | <br>Q |                |  |
|                        |                       |                          | <br>  |                |  |

4. On the **Installment Bill Schedule** page, enter the header fields as described in the table below.

| Field Name                   | Field Description                                                                                                    |
|------------------------------|----------------------------------------------------------------------------------------------------|
| Start Date                   | Enter the installment bill <b>Start Date</b> or select the <b>Calendar</b> icon to select a start date.                                                                                     |
| Installment Template Invoice | The Template Invoice ID is displayed. The template invoice is not sent to the customer.                                                                                                    |
| Pre-Assign Invoice Numbers   | Optionally, select the <b>Pre-Assign Invoice Numbers</b> checkbox to allow SWIFT to assign the next available Invoice ID or assign your own after generating the Installment Bill Schedule. |

5. Select the **Generate Installment Schedule** icon to create Installment Bill Schedule. The schedule is based on the **Start Date** on the Installment Bill Schedule page and the **Cycle ID** and **\*Frequency** fields on the Header – Info 1 page of the installment bill template.

| Installment Bill Terms                                                                                   | hedule                                              |                                                     |
|----------------------------------------------------------------------------------------------------|-----------------------------------------------------|-----------------------------------------------------|
| Business Unit<br>Installment Template Invoice<br>Pretax Invoice Amount<br>Installment Plan<br>Start Date | G1001<br>INST3<br>20,000.00<br>INST-4<br>04/18/2025 | USI Generate Installmnt Bill Sched<br>Installment-4 |

6. In the **Installment Billing Schedule** section, the Installment Billing Schedule tab defaults with a list of installment bills and includes the following information:

| Field Name         | Field Description                                                                                                    |
|--------------------|----------------------------------------------------------------------------------------------------|
| Number             | The number of installment bills to be generated. Use the Plus and Minus buttons to add or delete a payment row.                                                                                                    |
| Generate Date      | The date the bill can be generated. You can adjust the generate dates as needed.                                                                                                    |
| Invoice Number     | Leave the default of "NEXT" in the <b>Invoice</b> field to allow SWIFT to automatically assign the next available Invoice ID. You can also enter your own Invoice IDs.                                                                                                    |
| Installment Amount | Depending on the Installment Plan selected, SWIFT may automatically calculate the<br>Installment Amount for each installment bill. You can also revise the Installment<br>Amounts as needed. Installment amounts must equal the total amount on the<br>installment bill template. |

|   | Installment Billing Schedule   I   View All     Image: Contract of 4 with a state of 4 with a state of 4 wi |                     |                                              |                           |                       |  |
|---|----------------------------------------------------------------------------------------------------|---------------------|----------------------------------------------|---------------------------|-----------------------|--|
|   | Installment E                                                                                                    | Billing Schedule In | stallment Billing Schedule 2 Installment Bil | ling Schedule <u>3</u> ∥⊳ |                       |  |
|   | Number                                                                                                    | Generate Date       | Invoice                                      | Installment Amount        | Service Charge Amount |  |
|   | 1                                                                                                    | 05/01/2025          | INST3-1                                      | 5,000.00                  | + -                   |  |
|   | 2                                                                                                    | 06/01/2025          | INST3-2                                      | 5,000.00                  | + -                   |  |
| J | 3                                                                                                    | 07/01/2025          | INST3-3                                      | 5,000.00                  | + -                   |  |
|   | 4                                                                                                    | 08/01/2025          | INST3-4                                      | 5,000.00                  | + -                   |  |
|   |                                                                                                    |                     |                                              |                           |                       |  |

7. Select the Installment Billing Schedule 2 tab. This tab contains the following information:

| Field Name                                                  | Field Description                                                                                                    |  |  |  |
|-------------------------------------------------------------|----------------------------------------------------------------------------------------------------|--|--|--|
| Number                                                      | The number of installment bills to be generated.                                                                                                    |  |  |  |
| Invoice Date, From<br>Date, To Date, and<br>Accounting Date | SWIFT may automatically generate various dates, depending on the Installment Plan<br>and Cycle ID you selected. Either an Invoice Date or an Accounting Date is required to<br>generate an installment bill. Dates can be adjusted as needed. |  |  |  |

| Installment Billing Schedule                                |              |   |            |                     |                   |   |                 |     |
|-------------------------------------------------------------|--------------|---|------------|---------------------|-------------------|---|-----------------|-----|
| Installment Billing Schedule Installment Billing Schedule 2 |              |   | ichedule 2 | Installment Billing | Schedule <u>3</u> | ₽ |                 |     |
| Number                                                      | Invoice Date |   | From Date  |                     | To Date           |   | Accounting Date |     |
| 1                                                           | 05/01/2025   | t | 05/01/2025 | İ                   | 05/31/2025        | Ħ |                 | + - |
| 2                                                           | 06/01/2025   |   | 06/01/2025 | İ                   | 06/30/2025        |   |                 | + - |
| 3                                                           | 07/01/2025   | Ē | 07/01/2025 | İ                   | 07/31/2025        | i |                 | + - |
| 4                                                           | 08/01/2025   |   | 08/01/2025 |                     | 08/31/2025        | Ħ |                 | + - |
|                                                             |              |   |            |                     |                   |   |                 |     |

Page | 4 – Quick Reference Guide

8. Select the Installment Billing Schedule 3 tab. This tab includes the following information:

| Field Name    | Field Description                                                                                                    |  |  |  |
|---------------|----------------------------------------------------------------------------------------------------|--|--|--|
| Number        | The number of installment bills to be generated.                                                                                        |  |  |  |
| Generated     | This column documents if an installment bill has been generated with either an "N" (No) or "Y" (Yes).                                   |  |  |  |
| Generate Date | As installment bills are generated, the Generate Date is populated.                                                                     |  |  |  |
| Header Info 1 | As installment bills are generated, the <b>Header Info 1</b> column displays with a direct link to the new bill's Header – Info 1 page. |  |  |  |

9. After finalizing details for the Installment Bill Schedule, select the **Save** button.

| Installment Bill Terms Installr                                                              | Iment Bill Schedule                                                                           |                 |  |  |  |
|----------------------------------------------------------------------------------------------|-----------------------------------------------------------------------------------------------|-----------------|--|--|--|
| Business Unit G1001<br>Installment Template Invoice INST3<br>Pretax Invoice Amount 20,000.00 |                                                                                               | <i>₹</i><br>USD |  |  |  |
| Install                                                                                      | Ilment Plan INST-4<br>Start Date 04/18/2025 ∰<br>✓ Pre-Assign Invoice Numbers                 | Installment-4   |  |  |  |
| Installment Billing Schedule                                                                 | Installment Billing Schedule Istallment Billing Schedule 2 Installment Billing Schedule 3 IIN |                 |  |  |  |
| Number                                                                                       | Generated                                                                                     | Generated Date  |  |  |  |
| 1N                                                                                           | N                                                                                             | + -             |  |  |  |
| 2 N                                                                                          |                                                                                               | + -             |  |  |  |
| 3                                                                                            | N                                                                                             | + -             |  |  |  |
| 4 N                                                                                          |                                                                                               | + -             |  |  |  |
| Return to Bill Entry                                                                         |                                                                                               |                 |  |  |  |
| Save Jin Return to Search Notify                                                             |                                                                                               |                 |  |  |  |

**Note:** You can return to the Installment Bill Schedule page at any time to make additional changes for future installments. For example, if you want to change a Generate Date or an Installment Amount.

# Step 3: Set Template Status to Ready

Before running the **Create Installment Bills** process, you must set the template invoice to a ready status.

- 1. From the Installment Bills Schedule page, select **Standard Billing** from the left menu. If needed, enter the Invoice ID for the template and search.
- 2. Change the Status from "New" to "RDY" (Ready).

3. Select the Save button.

| Maintain Invoices ^      | Header - Info 1     | e - Info 1                                    |                           |                                       |                 |            |               |          |         |   |
|--------------------------|---------------------|-----------------------------------------------|---------------------------|---------------------------------------|-----------------|------------|---------------|----------|---------|---|
| Standard Billing         | Unit G1001          | Invoice INST3                                 | Pre                       | tax Amt                               | 20,000.00       | JSD        |               |          |         |   |
| Express Billing          | Status              | RDY Q                                         | Invoice Date              |                                       |                 | Cycle ID   | MTH_INSTAL    | Q        |         |   |
| Adjust Entire Bill       | *Type               | MSC Q                                         | Source                    | ONLINE                                | Q               | *Frequency | Installment V |          | h       |   |
| Bill Summary             | *Customer           | 000000003 Q                                   | SubCust1                  |                                       |                 | SubCust2   |               |          |         |   |
| Copy Single Bill         |                     | Oregon, State of                              | ·                         |                                       |                 |            |               |          |         |   |
|                          | *Invoice Form       | XMLPUB Q                                      | From Date                 |                                       | t               | To Date    | <b></b>       |          |         |   |
| Recurring Bill Schedules | Accounting Date     | <b></b>                                       | Pay Terms                 | NET30                                 | Q               | Pay Method | Check         |          | ~       | 9 |
| Create Recurring Bills   | Remit To            | G1001 Q                                       | Bank Account              | 0001                                  | Q               |            |               |          |         |   |
| Delete Canceled Bills    | II Sales            | DEFAULT Q                                     | Bill Inquiry Phone        |                                       | Q               |            |               |          |         |   |
| Generate Invoices        | Credit Analyst      | DEFAULT Q                                     | Collector                 | DEFAULT                               | Q               |            |               |          |         |   |
|                          | Billing Specialist  | BISPEC Q                                      | Billing Authority         | BISUP                                 | Q               |            |               |          |         |   |
|                          | Go to: Head         | Billing Specialist<br>ler Info 2<br>ess Entry | Address Copy A<br>Attacht | Billing Supervisor<br>ddress<br>ments |                 |            |               |          |         |   |
|                          |                     | ,                                             |                           | ·····                                 |                 |            | Page Series   |          |         |   |
|                          | Summary Bill S      | earch                                         | Line Search               | Navigation                            | Header - Info 1 |            | ✓ Prev Next   |          |         |   |
|                          |                     |                                               |                           |                                       |                 |            |               |          |         |   |
|                          | Save Return to Sear | rch Notify Re                                 | fresh                     |                                       |                 |            | Add           | Update/I | Display |   |

## **Step 4: Run the Create Installment Bills Process**

To generate a bill from the installment schedule, you must run the **Create Installment Bills** process. This process looks at the Installment Bill Schedule for the template and creates a bill if the generate date is equal to or earlier than the current date.

1. Navigate to the Create Installment Bills page using the NavBar. The **NavBar** icon is in the upper righthand corner of the page and looks like a compass.

| Navigation Options    | Navigation Path                                                             |  |  |  |  |  |
|-----------------------|-----------------------------------------------------------------------------|--|--|--|--|--|
| Navigation Collection | NavBar, Navigator, SWIFT, Billing, Maintain Bills, Create Installment Bills |  |  |  |  |  |

- 2. The Generate Installment Bills page displays. Use an existing Run Control ID or add a new Run Control ID.
- 3. The Create Installment Bills dialog page displays. Accept or enter the desired **\*Business Unit**.
- 4. In the **Range Selection** section, select **Invoice ID**. This option tells SWIFT to look for installment bill templates.
- 5. Enter or Lookup the Invoice ID in the **From Invoice** and **To Invoice** fields. If your invoice is not available in the Lookup, make sure you have set the status to "RDY" on the template.
- 6. Select the **Run** button.

| Run Control ID default                                  |              |       | Report Manager | Process<br>Monitor | Run                    |  |  |
|---------------------------------------------------------|--------------|-------|----------------|--------------------|------------------------|--|--|
| *Business Unit G1001 C                                  | ٦            |       |                |                    | Process Request Dialog |  |  |
| Range Selection                                         | From Invoice | INST3 | Q              |                    |                        |  |  |
| ○ All<br>○ Bill Cycle                                   | To Invoice   | INST3 | Q              |                    |                        |  |  |
| ● Invoice ID<br>○ Cust ID                               |              |       |                |                    |                        |  |  |
|                                                         |              |       |                |                    |                        |  |  |
| Save   Return to Search   Notify   Add   Update/Display |              |       |                |                    |                        |  |  |

7. The Process Scheduler Request page displays. Accept the default process "Generate Installment Bills (BIINSTAL)" and select the **OK** button.

| Process Scheduler Request |                |              |              |                     |         |                  |              |      |  |
|---------------------------|----------------|--------------|--------------|---------------------|---------|------------------|--------------|------|--|
|                           |                |              |              |                     |         |                  |              | Help |  |
|                           | User ID        | 01152500     |              | Run Control ID      | default |                  |              |      |  |
|                           | Server Name    |              | ~            | Run Date 04/21/2025 | t       |                  |              |      |  |
|                           | Recurrence     |              | ✓            | Run Time 10:56:22AM |         | Reset to Current | Date/Time    |      |  |
|                           | Time Zone      | Q            |              |                     |         |                  |              |      |  |
| Process                   | List           |              |              |                     |         |                  |              |      |  |
| Select                    | Description    |              | Process Name | Process Type        | Туре    | Format           | Distribution |      |  |
|                           | Generate Insta | llment Bills | BIINSTAL     | Application Engine  | Web ~   | TXT ~            | Distribution |      |  |
| ОК                        | Cancel         |              |              |                     |         |                  |              |      |  |

8. You are returned to the Create Installment Bills page and a Process Instance number is assigned. Select the **Process Monitor** link to monitor the progress of the process.

# Step 5: Set Installment Bill(s) to Ready

The Create Installment Bills process creates bills with a Generate Date equal to or earlier than the current date. Bills are created in a "NEW" status.

1. Navigate to the Installment Bill Schedules page.

| Navigation Options    | Navigation Path                                                               |  |  |  |  |
|-----------------------|-------------------------------------------------------------------------------|--|--|--|--|
| Navigation Collection | NavBar, Navigator, SWIFT, Billing, Maintain Bills, Installment Bill Schedules |  |  |  |  |

- 2. Enter the Installment Bill Template Invoice ID and search.
- 3. The Installment Bill Terms page displays. Select the Installment Bill Schedule tab.
- 4. Select the Installment Billing Schedule 3 tab in the Installment Billing Schedule section.

5. Once an invoice has been generated the "N" (No) is replaced with "Y" (Yes) in the **Generated** column. A date displays in the **Generated Date** column. A new column displays called Header Info 1. Select the hyperlink in the **Header Info 1** column.

| Installment Bill <u>T</u> erms                     | Installment Bill Scheo                                                                                                    | dule                             |                                                   |               |     |  |  |  |
|----------------------------------------------------|----------------------------------------------------------------------------------------------------|----------------------------------|---------------------------------------------------|---------------|-----|--|--|--|
| Insta                                              | Business Unit (                                                                                                    | G1001<br>NST3                    | Ş                                                 |               |     |  |  |  |
|                                                    | Pretax Invoice Amount 2<br>Installment Plan II<br>Start Date                                                              | 20,000.00<br>NST-4<br>04/18/2025 | 0.00   USD     4   Installment-4     /2025   IIII |               |     |  |  |  |
| Installment Billing Sch<br>Installment Billing Sch | Installment Billing Schedule Installment Billing Schedule 2 Installment Billing Schedule 3 Installment Billing Schedule 3 |                                  |                                                   |               |     |  |  |  |
| Number                                             | Generated                                                                                                    | Generated Date                   |                                                   | Header Info 1 |     |  |  |  |
| 1                                                  | Y                                                                                                    | 04/21/2025                       |                                                   | 4             | + - |  |  |  |
| 2                                                  | Ν                                                                                                    |                                  |                                                   | Header Info 1 | + - |  |  |  |
| 3                                                  | Ν                                                                                                    |                                  |                                                   |               | + - |  |  |  |
| 4                                                  | Ν                                                                                                    |                                  |                                                   |               | + - |  |  |  |

6. Set the installment bill to a "RDY" Ready status.

# **Step 6: Run the Single Action Invoice Process**

Finally, you must run SAIP as you normally would to generate a printed invoice and create the Pending AR item. Refer to the "<u>Single Action Invoice Process</u>" guide for instructions.